## КАК ПРИСОЕДИНИТЬСЯ К КУРСУ НА "Решу ЕГЭ"

|                                            |        | Регистрация                           |                                                       |                                   |
|--------------------------------------------|--------|---------------------------------------|-------------------------------------------------------|-----------------------------------|
|                                            |        | Введите ваши данные                   |                                                       |                                   |
|                                            |        | Адрес электронной почты (логин):      | Электронная почта                                     |                                   |
|                                            |        |                                       | Вы не ввели адрес электронн                           | юй почты.                         |
| I Шаг Зарегистрироваться на                | сайте  | Имя, фамилия:                         | Имя                                                   | Фамилия                           |
| <u>nttps://ege.sdamgia.ru/register</u> как | ученик | Пароль, пароль ещё раз:               |                                                       |                                   |
| ′указав свои фамилию и имя).               |        | Дата рождения:                        | ДД. ММ. ГГГГ                                          |                                   |
|                                            |        | Вы ученик, учитель, родитель?         | Ученик Учители                                        | ь Родитель                        |
|                                            |        | Я не робот                            | reCAPTCHA                                             |                                   |
|                                            |        | Я принимаю <u>правила пользования</u> | я сайтом и даю согласие на обри<br>Зарегистрироваться | аботку своих персональных данных. |
|                                            |        | Элем                                  |                                                       |                                   |
| 2 Шаг Войти в свой аккаунт.                |        | Парол                                 | ль                                                    |                                   |
|                                            |        | Зареги<br>Восста<br>Войти             | стрироваться<br>новление пароля<br>через ВКонтакте    |                                   |
|                                            |        |                                       |                                                       |                                   |

3 Шаг Выбрать необходимый предмет (например, информатика).

для

|             | Информатика   | = Русский язык | Английский язык | Немецкий язык  | Французский язык                                                             | Испанский язык                                                   |
|-------------|---------------|----------------|-----------------|----------------|------------------------------------------------------------------------------|------------------------------------------------------------------|
| Физика      | Химия         | Биология       | География       | Обществознание | Литература                                                                   | История                                                          |
| Шаг На лево | ой панели выб | рать раздел    | "Школа".        |                | Об экзамене<br>Каталог заданий<br>Ученику<br>Ученику<br>Варианты<br>Эксперту | Школа                                                            |
|             |               |                |                 |                | Сказать спасибо<br>Вопрос — ответ<br>Моя статистика<br>Избранное             | На<br>• Учите<br>• Учащ<br>• Учите<br>собст<br>• Учащ<br>• Учите |

| Раздел для дист                                                                                                    | анционного обучения                                                                           |
|----------------------------------------------------------------------------------------------------|-----------------------------------------------------------------------------------------------|
| На этой странице вы можете создать свой собственн                                                                                  | ый курс или ввести номер, который сообщил вам учитель.                                        |
| • Учитель может создать неограниченное количество кур                                                                              | сов для тех или иных групп учащихся.                                                          |
| <ul> <li>Учащиеся могут записаться на неограниченное количес</li> <li>Учитель курса формулирует учащимся задания, в том</li> </ul> | тво курсов к любому учителю.<br>Нисле используя возможность разместить на странице курса свои |
| собственные теоретические или практические материал                                                                                | числе используя возможность разместить на странице курса свои                                 |
| • Учащиеся выполняют задания и сообщают об этом учит                                                                               | елю, в том числе прикрепляя к сообщению те или иные материалы.                                |
| <ul> <li>учитель может оказывать учащимся консультации, дава</li> </ul>                                                            | ать советы по освоению курса, следить за их успехами.                                         |
|                                                                                                    |                                                                                               |
|                                                                                                    |                                                                                               |
|                                                                                                    |                                                                                               |
| Номер курса:                                                                                                    | Перейти к курсу                                                                               |
|                                                                                                    |                                                                                               |
|                                                                                                    |                                                                                               |
|                                                                                                    | DANKIOU                                                                                       |
|                                                                                                    | ВАЖНО!!!                                                                                      |
|                                                                                                    |                                                                                               |
| ОКА ИНФОРМАТИКИ ПОДКЛЮЧИ                                                                                                    | ТЬСЯ НЕОБХОДИМО ИЗ ПРЕДМЕТА «ИНФОРМАТИКА                                                      |
|                                                                                                    |                                                                                               |